# San-inNet インターネットサービス

# <u>フレッツADSL設定手順書</u>

## MacOS X 10.5 版

セコム山陰株式会社

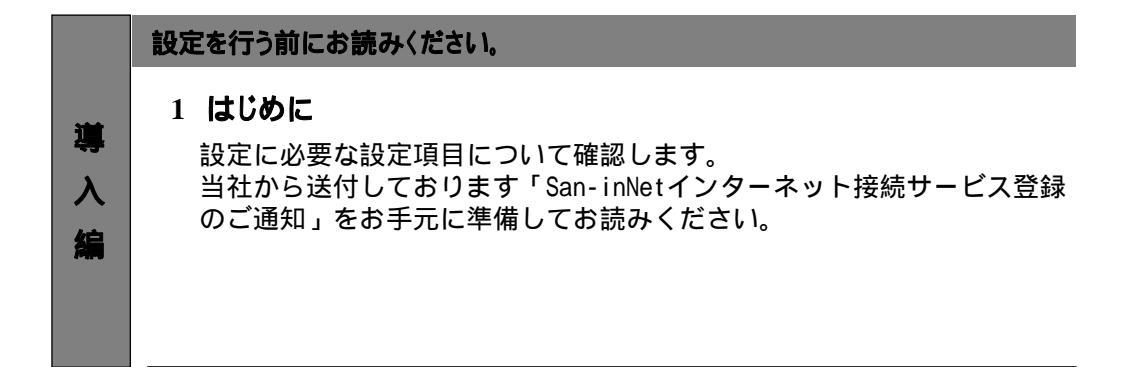

|    | 設定手順書です。設定の際にお読みください。                                                               |  |  |
|----|-------------------------------------------------------------------------------------|--|--|
| 設  | 2 インターネット接続の設定                                                                      |  |  |
| 定編 | OS標準のPPPoE接続を使用する場合の設定をご説明しています。<br>* フレッツ接続ツールを使用する場合はNTTより提供される<br>マニュアルをご参照ください。 |  |  |

### - 導入編 -

## 1.はじめに

#### 1-1 設定に必要な項目の確認

お手元の「San-inNetインターネット接続サービス登録のご通知」(または、「San-inNet ダイヤルアップ型IP接続サービス登録のご通知」)より設定に必要な項目をご確認ください。

#### 1-2 ユーザー名、パスワード、接続先電話番号

 ユーザー名 <u>xxxx@adsl.miracle.ne.jp</u> (登録通知記載のユーザID)
パスワード <u>XXXXXXXX</u> (登録通知記載のパスワード)

### 2-1 設定

1.アップルメニューから〔システム環境設定〕を選択します。

| この Mac について<br>ソフトウェア・アップラ                        | *ート  |
|---------------------------------------------------|------|
| Mac OS X ソフトウェア                                   | ·    |
| ン<br>ス<br>プ<br>ム<br>泉<br>泉<br>設<br>足<br>…<br>Dock |      |
| DOCK                                              | P    |
| 最近使った項目                                           | ►    |
| Finder を強制終了                                      | 70#0 |
| スリープ                                              |      |
| 再起動                                               |      |
| システム終了                                            |      |
| taro をログアウト                                       | δ₩Q  |

2.〔システム環境設定〕の中の〔ネットワーク〕をクリックします。

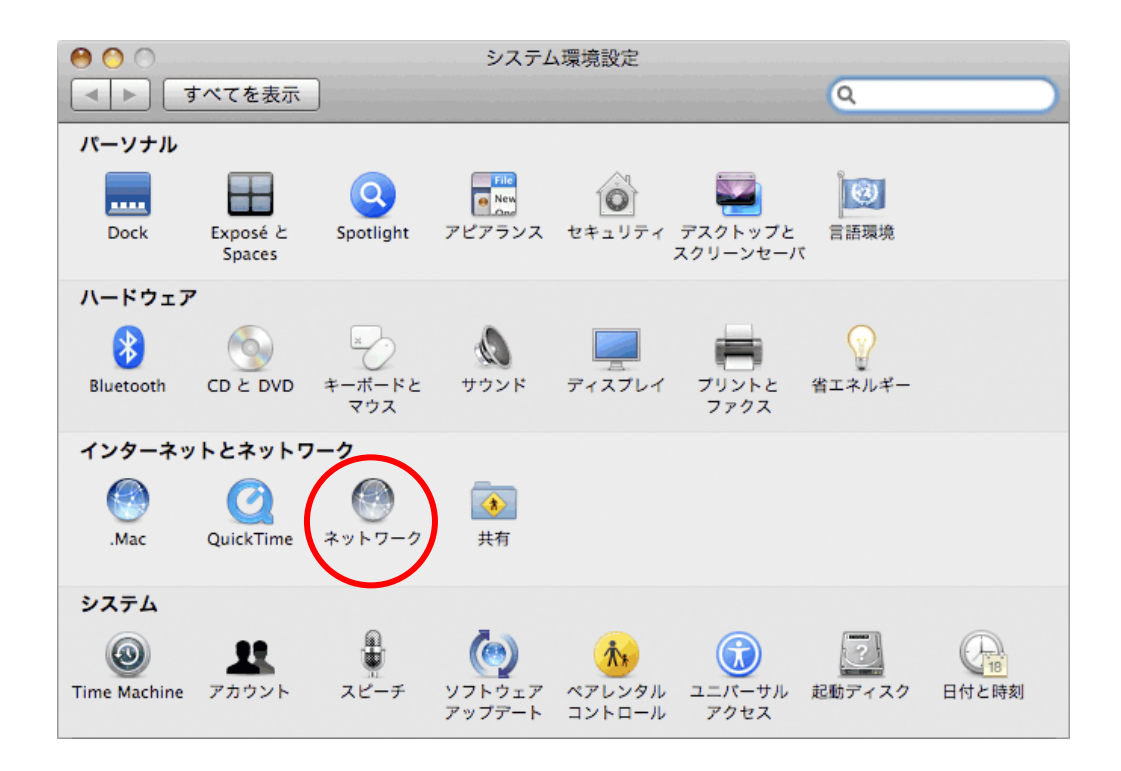

3. 〔ネットワーク環境:〕から〔ネットワーク環境を編集…〕を選択します。

| ● ○ ○ ネットワーク                                                                                                    |                                                                                                    |                                                                                                  |
|----------------------------------------------------------------------------------------------------|----------------------------------------------------------------------------------------------------|--------------------------------------------------------------------------------------------------|
| ▲ ▶ すべてを表示                                                                                                    |                                                                                                    | ٩                                                                                                |
| ネットワーク3<br>・<br>Ethernet<br>自己割り当て IP<br>・<br>影Uetooth<br>未接続<br>・<br>AirMac<br>入<br>・<br>FireWire<br>未接続<br>・<br>素接続<br>・<br>た<br>な<br>・<br>た<br>な<br>・<br>た<br>な<br>・<br>た<br>な<br>・<br>た<br>な<br>・<br>た<br>な<br>・<br>た<br>な<br>・<br>た<br>な<br>・<br>た<br>な<br>・<br>た<br>な<br>・<br>た<br>な<br>・<br>た<br>な<br>・<br>た<br>な<br>・<br>た<br>な<br>・<br>た<br>の<br>う<br>て<br>ア<br>・<br>の<br>の<br>う<br>て<br>ア<br>・<br>の<br>の<br>う<br>て<br>ア<br>・<br>の<br>の<br>う<br>て<br>の<br>の<br>の<br>の<br>た<br>の<br>の<br>の<br>の<br>た<br>の<br>の<br>の<br>の<br>の<br>の<br>の<br>の<br>の<br>の<br>の<br>の<br>の | 環境:✓ 自動<br>ネットワーク課<br>状況:<br>構成:<br>IP アドレス:<br>サブネットマスク:<br>ルーター:<br>DNS サーバ:<br>検索ドメイン:<br>IPv6 アドレス: | 境を編集<br>接続<br>*Ethernet"に自己割り当ての IP アドレスが設定されてお<br>り、インターネットに接続できない可能性があります。<br>DHCP サーバを使用<br>↓ |
| + - *-                                                                                                    |                                                                                                    | 詳細 ?                                                                                             |
| 2010 変更できないようにするに                                                                                                    | はカギをクリックします。                                                                                            | (アシスタント) 元に戻す 適用                                                                                 |

4. 〔ネットワーク環境〕の画面で、〔+〕をクリックし〔San-inNet〕と入力します。

| San-inNet |            |
|-----------|------------|
|           |            |
|           |            |
|           |            |
| + - \$-   |            |
|           | <b>D</b> 7 |

入力しましたら、〔完了〕ボタンをクリックします。

5. 〔ネットワーク環境:〕で〔San-inNet〕を選択します。

| 00                 | ネット                             | ワーク                                                            |
|--------------------|---------------------------------|----------------------------------------------------------------|
| ▲ ▶ すべてを表示         |                                 | ٩                                                              |
| ネットワーク             | San-inNet<br>景境:✔ 自動<br>ネットワーク環 | 堤境を編集                                                          |
| 自己割り当て IP          | 状況:                             | 接続                                                             |
| ● Bluetooth<br>未接続 |                                 | "Ethernet"に自己割り当ての IP アドレスか設定されてお<br>り、インターネットに接続できない可能性があります。 |
| ⊖ AirMac 📀         | 構成:                             | DHCP サーバを使用                                                    |
| 💊 FireWire 🛛 🍫     | IP アドレス:                        | (MR.254.088.11)                                                |
| 未接続                | サプネットマスク:                       | 011.011.0.0                                                    |
|                    | ルーター:                           |                                                                |
|                    | DNS サーバ:                        |                                                                |
|                    | 検索ドメイン:                         |                                                                |
|                    | IPv6 アドレス:                      |                                                                |
| + - *-             |                                 | (詳細) (?)                                                       |
| 🚺 変更できないようにするに     | はカギをクリックします。                    | (アシスタント) (元に戻す) 適用                                             |

6. 画面左側の〔Ethernet〕を選択して、右側の〔構成〕から〔PPPoEサービスを作成…〕を 選択します。

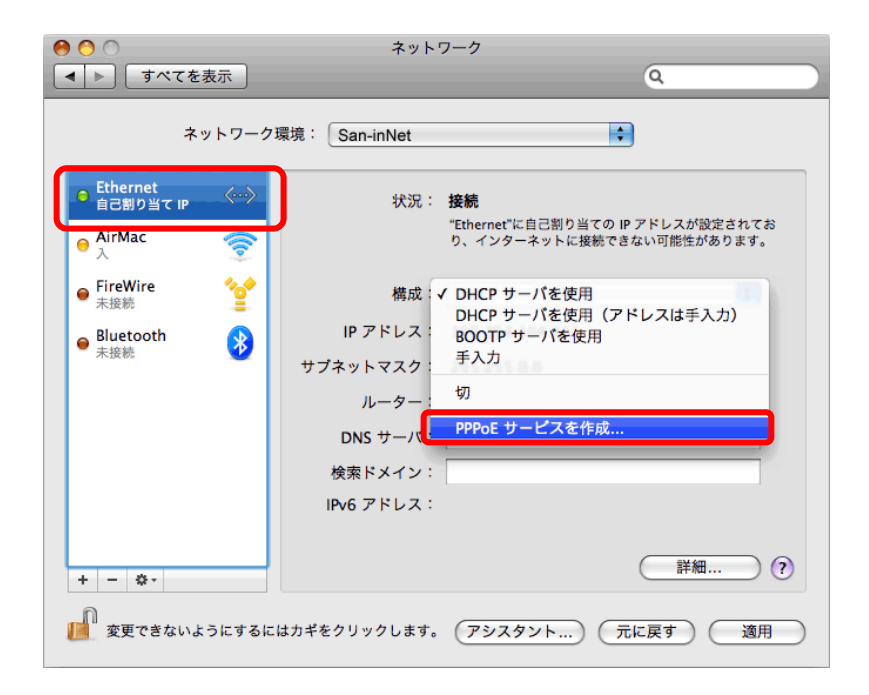

7.〔使用するPPPoEサービスの名前をここに入力します。〕画面で、〔サービス名〕に San-inNetと入力します。

| 使用する PPPoE サービスの名前をここに入力します。 |            |  |  |
|------------------------------|------------|--|--|
| サービス名:                       | San-inNet  |  |  |
|                              | (キャンセル) 完了 |  |  |

入力しましたら、〔完了〕ボタンをクリックします。

8. 画面左側の〔San-inNet〕を選択し、画面右側のアカウント名、パスワードを 入力します。

| 0 0                                                    | ネットワーク                            |  |  |  |
|--------------------------------------------------------|-----------------------------------|--|--|--|
| ▲ ▶ すべてを表示                                             | Q                                 |  |  |  |
| ネットワーク環境: San-inNet 🗘                                  |                                   |  |  |  |
| ⊖ Ethernet<br>自己割り当て IP                                | 状況: <b>未接続</b>                    |  |  |  |
| ⊖ San-inNet 〈···〉<br>未接続                               |                                   |  |  |  |
| ⊖ AirMac 📀                                             | PPPoE サービス名: ISP より提供 (必要な場合)     |  |  |  |
| ● FireWire                                             | アカウント名: ••••• @adsl.miracle.ne.jp |  |  |  |
| ● Bluetooth<br>未接続                                     | バスワート:                            |  |  |  |
|                                                        | 接続                                |  |  |  |
|                                                        |                                   |  |  |  |
|                                                        |                                   |  |  |  |
| + - *-                                                 | ▲ メニューバーに PPPoE の状況を表示 詳細         |  |  |  |
| 2019 変更できないようにするにはカギをクリックします。<br>アシスタント) 元に戻す 適用<br>適用 |                                   |  |  |  |

アカウント名 : 登録通知記載のユーザIDを入力 パスワード : 登録通知記載のパスワードを入力

入力を終えたら、〔詳細設定]をクリックします。

9. 表示された画面で〔TCP/IP〕タブを選択し〔IPv4の構成〕で「PPPを使用」を 選択します。

| 0 🔿 0      | ネットワーク                |                     |
|------------|-----------------------|---------------------|
| ▲ ▶ すべてを表示 |                       | ٩                   |
| san-inNet  |                       |                     |
| Charmer de | TCP/IP DNS WINS プロキシ  | ррр                 |
| IPv4 の構成:  | PPP を使用               |                     |
| IPv4 アドレス: |                       |                     |
| サブネットマスク:  |                       |                     |
| ルーター:      |                       |                     |
| IPv6 の構成:  | 自動                    | •                   |
| ルーター:      |                       |                     |
| IPv6 アドレス: |                       |                     |
| プレフィックス長:  |                       |                     |
|            |                       |                     |
|            |                       |                     |
| ?          |                       | (キャンセル) OK          |
| RETENALSES | AGANERS TOTAL (PORTON | C) ( ROCKY ) ( BH-) |

10.〔PPP〕を選択し〔必要なときに自動的に接続〕にチェックします。

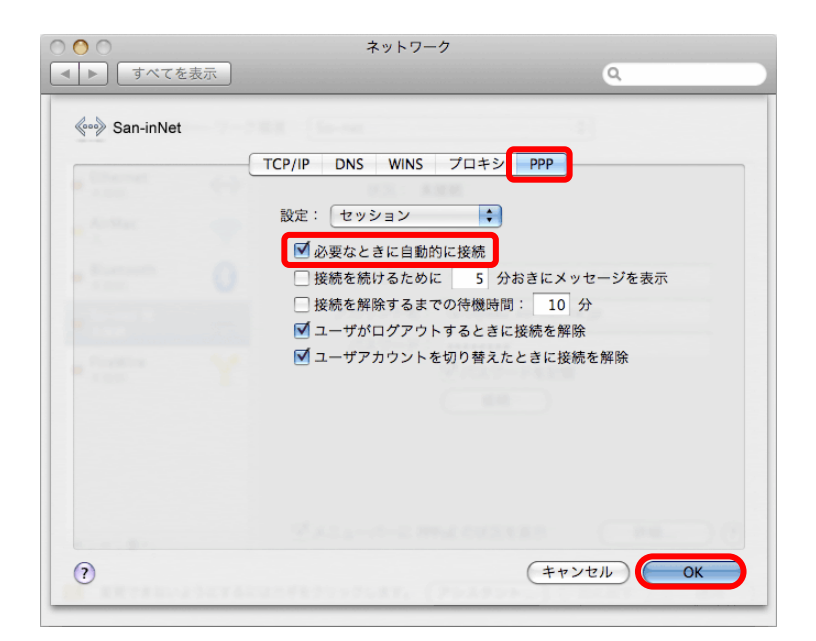

[OK]をクリックします。

11.ネットワークの画面に戻ったら、〔適用〕ボタンをクリックして画面を閉じます。

| Image: Organization     Ray >> D       Ray >> D     Ray >> D |                      |                    |  |
|--------------------------------------------------------------|----------------------|--------------------|--|
| ▲ ▶ すべてを表示                                                   |                      | ٩                  |  |
| ネットワーク環境: San-inNet 🔷                                        |                      |                    |  |
| ● Ethernet<br>自己割り当て IP 《**》                                 | 状況: <b>未接続</b>       |                    |  |
| ● San-inNet 《···》<br>未接続                                     |                      |                    |  |
| ⊖ AirMac                                                     | PPPoE サービス名: ISP よりま | 是供(必要な場合)          |  |
| ● FireWire                                                   | アカウント名: ●●●●●@       | adsl.miracle.ne.jp |  |
| Bluetooth                                                    | パスワード:               | •<br>              |  |
| 未接続 🍟                                                        |                      |                    |  |
| + - 🌣                                                        | ☑ メニューバーに PPPoE の状況  | を表示 詳細 ?           |  |
| 変更できないようにするにはカギをクリックします。 アシスタント) 元に戻す 適用                     |                      |                    |  |

以上で、ネットワークの設定は完了です。